## Updating Your Outlook Global Address Information

### Step 1:

Using the Internet Explorer browser go to the URL (Internet) address below.

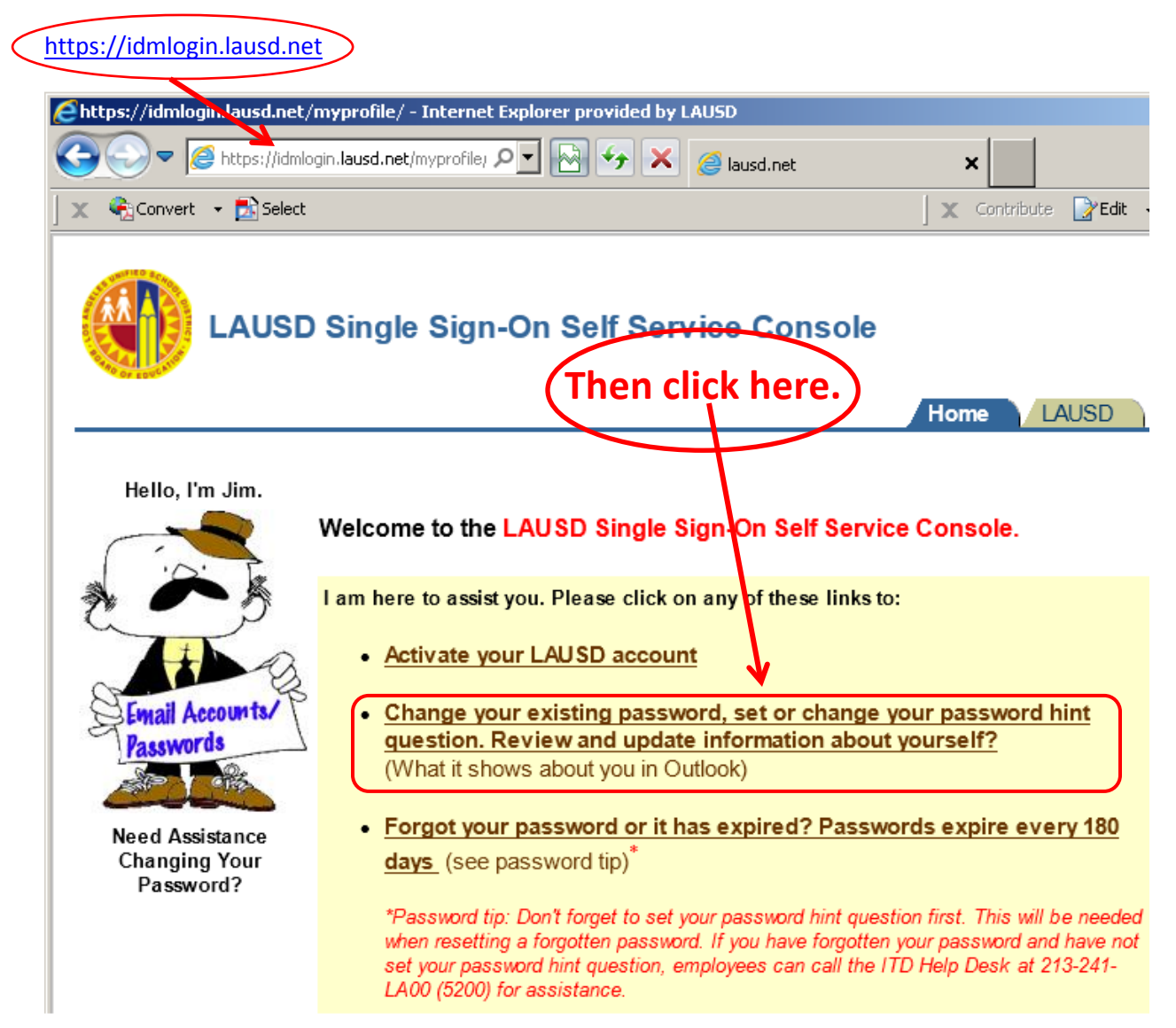

### Step 2:

After you have logged in you will be able to change your global address information. Additionally, you may also change your LAUSD SSO/Outlook password on the same page.

Login with your LAUSD Single Sign On username and password.

(ex - john.doe | Do not use the @lausd.net portion of your email.)

| Elogin in to Inside LAUSD - Internet Explorer provided by LAUSD                                                                                                    |                                                                                                    |
|----------------------------------------------------------------------------------------------------|----------------------------------------------------------------------------------------------------|
| 🚱 🗢 🖉 https://idmlogin.lausd.net/pls/orasso/orasso 🔎 💽 🤧 🗙 🥔 Login in to Inside LAUSD 🛛 🗙                                                                                                    |                                                                                                    |
| 🛛 🗶 🍖 Convert 👻 🔂 Select                                                                                                    | 🛛 🗙 Contribute                                                                                                    |
| Home About LAUSD Superintendent Board of Education Employment Resources Offices Schools Contact Us   Image: Strain Strain Strai |                                                                                                    |
|                                                                                                    | STUDENTS FAMILIES                                                                                                    |
| Login to Inside LAUSD   Username   •Enter your Single Sign-On (e nail) username and password to Log In.   •e.g. (msmith@lausd.k12.ca.us, mary.smith@lausd.met)   •Do not add domain name (@ ausd.k12.ca.us @lausd.net)   Password   Login   This is your e-mail password   Would you like to self-activate your SSO account?                                                                                                    | Welcome to Inside LAUSD, the employee resc<br>LAUSDnet, and the definitive place to get the<br>announcements and resources for employee<br>Enter your LAUSD<br>Single Sign On and<br>password. Then click<br>on the Login button. |

# Updating Your Outlook Global Address Information

### Step 3:

Please fill in all the information in the fields provided. It is critical that your department, work phone number and your office/cube number# is kept up-to-date.

Work Phone – Your direct LAUSD or department phone number. Department - The name of your department with the letters "HR" and a hyphen preceding it. (ex. HR -Certificated Workforce Management & Qualifications) Office – Your cube or office number. (ex. 15-163-95) Address – The address of your work location.( ex. 333 S. Beaudry Ave., 15th Fl.) City - Los Angeles **Zip** – 90017 R LAUSD Single Sign-On Logout My Profile Manage LAUSD You are logged in as Change password or password hint ENGERSBACH, LUIS Account Information Personal Information LAUSD Username bat.man First Name BAT Email Address bat.man@lausd.net Middle Name EMPLOYEE MAN User Type Last Name Employee Number 99999999 Work Location Information Work 241 -5300 (213 Phone Department Certificated Workforce (64 char. max) -Management & Notification Send as HTML email Preference Office Office 15-163 Address Address 333 S. Beaudry . Ave., 15th Fl. -Don't forget to click on City Los Angeles the Submit button after Zip 90017 Code you have updated your Submit) Cancel information.